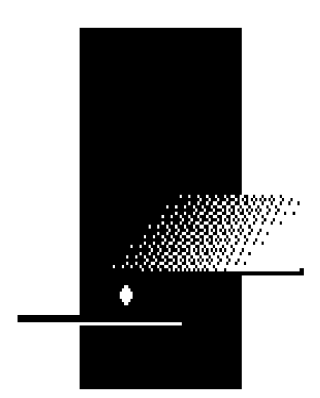

INTERNATIONAL REGISTRATION PLAN, INC.

# **IRP Clearinghouse 5.0**

# **Data Standardization Guidebook**

**RELEASE 1.1** 

June 2019

#### Introduction

The Data Standardization project improves the quality and consistency of Clearinghouse data so that jurisdictions have the necessary parameters to verify the accuracy of fees and to support the auditability of the Clearinghouse financial data.

This guidebook should be used as a tool for understanding and evaluating IRP Clearinghouse registration transactions and associated data in accordance with the Data Standardization project requirements. The Clearinghouse Data Standardization program went live in January 2018. As of July 2018, approximately ninety percent of jurisdictions are participating. Until a jurisdiction participates, their data will conform to specifications in place prior to the Data Standardization project.

# **Revision Log**

| Revision# | Date      | Change description                                                                                   |
|-----------|-----------|----------------------------------------------------------------------------------------------------|
| 1.0       | July 2018 | Initial Release                                                                                      |
| 1.1       | June 2019 | Added Fee Type 116 AZ Public Safety Fee and 119 VA<br>Interstate 81 Corridor Improvement Fee (ICIF). |

This document was produced by International Registration Plan (IRP), Inc.

No part of this document may be reproduced or transmitted in any form or by any means, electronic or mechanical, including photocopying, recording, or information storage or retrieval systems, for any purpose other than the intended use by IRP, Inc., without the express written permission of IRP, Inc.

© 2019 IRP. All rights reserved.

# **Contents**

| 1.  | Standard Supplement Types4                                    |
|-----|---------------------------------------------------------------|
| 2.  | Standard Vehicle Types                                        |
| 3.  | Standard Operation Types                                      |
| 4.  | Standard Fuel Types7                                          |
| 5.  | Canadian Exchange Rate7                                       |
| 6.  | Separating Fees in Accordance with Jurisdiction Fee Schedules |
| 7.  | Error Corrections                                             |
| 8.  | QC Total Axles11                                              |
| 9.  | Gross Vehicle Weight/Combined Gross Vehicle Weight12          |
| 10. | Navigation12                                                  |

### 1. STANDARD SUPPLEMENT TYPES

The following supplement types define the type of transaction and can be found on the Carrier and Fleet Information screen. The **Carrier and Fleet Information** screen lists all supplemental transactions for a particular account/fleet for a registration year. From this screen, the user can drill down into the details of the transactions to the vehicle level.

| Code | Description                                                                      | Alone or Combined                                       |
|------|----------------------------------------------------------------------------------|---------------------------------------------------------|
|      |                                                                                  |                                                         |
| OR   | Original Supplement for a new Carrier                                            |                                                         |
| RE   | Renewal for a new registration year                                              | Must be used alone                                      |
| AU   | Audit transaction                                                                | Must be used alone                                      |
| EC   | Error Correction – Correct clerical errors made by jurisdiction staff or carrier | Must be used alone                                      |
| AV   | Add Vehicle                                                                      | Can be combined with up to four other supplement types  |
| DV   | Delete Vehicle                                                                   | Can be combined with up to four other supplement types  |
| WC   | Weight Change                                                                    | Can be combined with up to four other supplement types. |
| VC   | Vehicle Change – example, model year, vehicle price, fuel, etc.                  | Can be combined with up to four other supplement types. |
| TV   | Transfer Vehicle/Transfer registration                                           | Can be combined with up to four other supplement types. |
| MV   | Move Vehicle between fleets                                                      | Can be combined with up to four other supplement types  |

|                                                                                                    | Carrie             | r And <u>F</u> le          | eet Reca                       | ap <u>I</u> nformatio          | n Reca                     | ap <u>S</u> tatu:             | s                              |                   |                         |                            |                               |                                   |
|----------------------------------------------------------------------------------------------------|--------------------|----------------------------|--------------------------------|--------------------------------|----------------------------|-------------------------------|--------------------------------|-------------------|-------------------------|----------------------------|-------------------------------|-----------------------------------|
| Carrier and Fleet Information: Indiana                                                                                                    |                    |                            |                                |                                |                            |                               |                                |                   |                         |                            |                               |                                   |
| Registration Year: 2018 Location Address: Mailing Address:   Account Number: IN0045752   Fleet No: 1 Carrier Legal Name:   County: DBA Name:   Phone: |                    |                            |                                |                                |                            |                               |                                |                   |                         |                            |                               |                                   |
|                                                                                                    | <u>Supp.</u><br>No | <u>Supp</u><br><u>Type</u> | <u>Reg.</u><br>Payment<br>Date | <u>Received</u><br><u>Date</u> | <u>Foreign</u><br>Fee Paid | <u>Recap</u><br><u>Status</u> | <u>Recap</u><br>Status<br>Date | <u>Op</u><br>Type | Transaction Date Range  | <u>Exch</u><br><u>Rate</u> | <u>Invoice</u><br><u>Date</u> |                                   |
| •                                                                                                    | 1                  | EC                         | 6/21/2018                      | 6/21/2018                      | \$0.00                     | I                             | 6/21/2018                      | FH                | 07/01/2018 - 04/30/2019 | 0.0010                     | <mark>5/1/2018</mark>         | Distance<br>Registration<br>Close |
| ۲                                                                                                    | 0                  | OR                         | 6/21/2018                      | 6/21/2018                      | \$0.00                     | I                             | 6/21/2018                      | FH                | 05/01/2018 - 04/30/2019 | 0.0079                     | <mark>6/21/2018</mark>        | Distance<br>Registration<br>Close |

#### 2. STANDARD VEHICLE TYPES

The vehicle type is found on the Vehicle Details screen.

| Code | Description                                                                                                    |
|------|----------------------------------------------------------------------------------------------------|
|      |                                                                                                    |
| BU   | Bus and any passenger vehicle                                                                                                    |
| тк   | Straight Truck – power unit designed, used, or maintained primarily for transportation of property                                                                                              |
| TR   | Tractor – a motor vehicle designed and used primarily for drawing other vehicles, but not so constructed as to carry a load other than part of the weight of the vehicle and load so drawn.     |
| TT   | Truck Tractor – a motor vehicle designed and used primarily for drawing other vehicles, but so constructed as to carry a load other than a part of the weight of the vehicle and load so drawn. |
| TW   | Tow truck or wrecker – recovery vehicle.                                                                                                    |

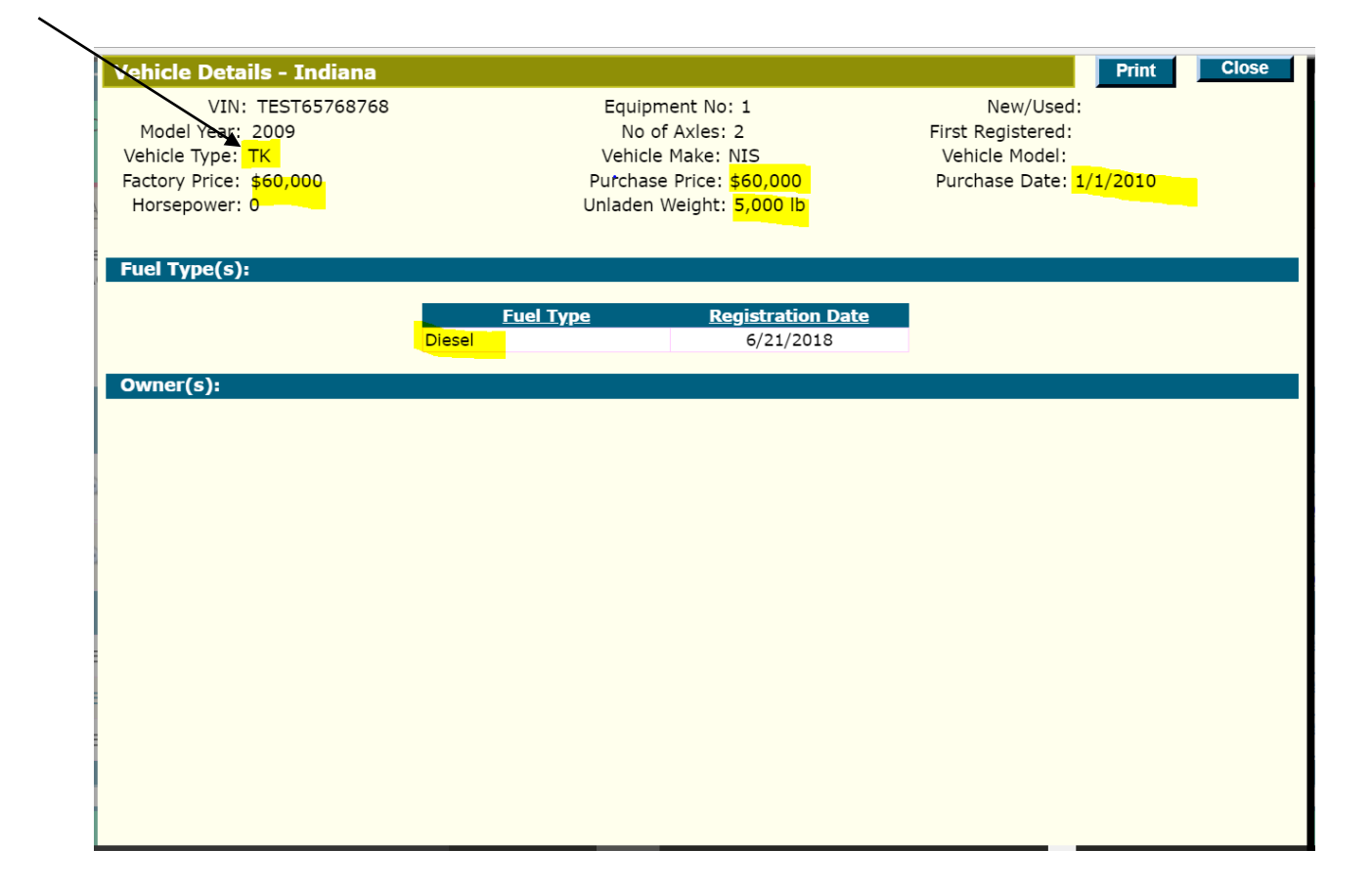

# 3. STANDARD OPERATION TYPES

The Operation Type for a transaction is found on the Carrier and Fleet Information screen.

| Code | Description     |  |  |  |  |  |  |
|------|-----------------|--|--|--|--|--|--|
|      |                 |  |  |  |  |  |  |
| PC   | Private Carrier |  |  |  |  |  |  |
| HG   | Household Goods |  |  |  |  |  |  |
| FH   | For Hire        |  |  |  |  |  |  |

| <u>A</u> d                                                                                                    | min 🕴 <u>I</u>            | <u>P</u> re-Nett    | ing Post-                      | <u>N</u> etting                | <u>R</u> ecap <u>R</u> e          | eports                 | <u>C</u> arrier                | Docu                     | mentation               |                            |                               |                                   |  |
|----------------------------------------------------------------------------------------------------|---------------------------|---------------------|--------------------------------|--------------------------------|-----------------------------------|------------------------|--------------------------------|--------------------------|-------------------------|----------------------------|-------------------------------|-----------------------------------|--|
| Carrier And <u>Fleet</u> Recap <u>Information</u> Recap <u>Status</u>                                                                                                    |                           |                     |                                |                                |                                   |                        |                                |                          |                         |                            |                               |                                   |  |
| Carrier and Fleet Information: Indiana                                                                                                    |                           |                     |                                |                                |                                   |                        |                                |                          |                         |                            |                               |                                   |  |
| Registration Year: 2018 Location Address: Mailing Address:   Account Number: IN0045752 Fleet No: 1 Carrier Legal Name: Ich Demo Account   County: DBA Name:   Phone: Phone: |                           |                     |                                |                                |                                   |                        |                                |                          |                         |                            |                               |                                   |  |
|                                                                                                    | <u>Supp.</u><br><u>No</u> | <u>Supp</u><br>Type | <u>Reg.</u><br>Payment<br>Date | <u>Received</u><br><u>Date</u> | <u>Foreign</u><br><u>Fee Paid</u> | <u>Recap</u><br>Status | <u>Recap</u><br>Status<br>Date | <u>Op</u><br><u>Type</u> | Transaction Date Range  | <u>Exch</u><br><u>Rate</u> | <u>Invoice</u><br><u>Date</u> |                                   |  |
| •                                                                                                    | 1                         | EC                  | 6/21/2018                      | 6/21/2018                      | \$0.00                            | I                      | 6/21/2018                      | FH                       | 07/01/2018 - 04/30/2019 | 0.0010                     | <mark>5/1/2018</mark>         | Distance<br>Registration<br>Close |  |
| ٩                                                                                                    | 0                         | OR                  | 6/21/2018                      | 6/21/2018                      | \$0.00                            | I                      | 6/21/2018                      | FH                       | 05/01/2018 - 04/30/2019 | 0.0079                     | <mark>6/21/2018</mark>        | Distance<br>Registration<br>Close |  |
|                                                                                                    |                           |                     |                                |                                |                                   |                        |                                |                          |                         |                            |                               |                                   |  |

# 4. STANDARD FUEL TYPES

The Fuel Type for a vehicle can be found on the **Vehicle Details** screen.

| Code | Description            |  |  |  |  |  |  |  |
|------|------------------------|--|--|--|--|--|--|--|
|      |                        |  |  |  |  |  |  |  |
| С    | Compressed Natural Gas |  |  |  |  |  |  |  |
| D    | Diesel                 |  |  |  |  |  |  |  |
| E    | Electric               |  |  |  |  |  |  |  |
| G    | Gasoline               |  |  |  |  |  |  |  |
| Н    | Hybrid                 |  |  |  |  |  |  |  |
| L    | Liquified Natural Gas  |  |  |  |  |  |  |  |
| Р    | Propane                |  |  |  |  |  |  |  |
| 0    | Other                  |  |  |  |  |  |  |  |

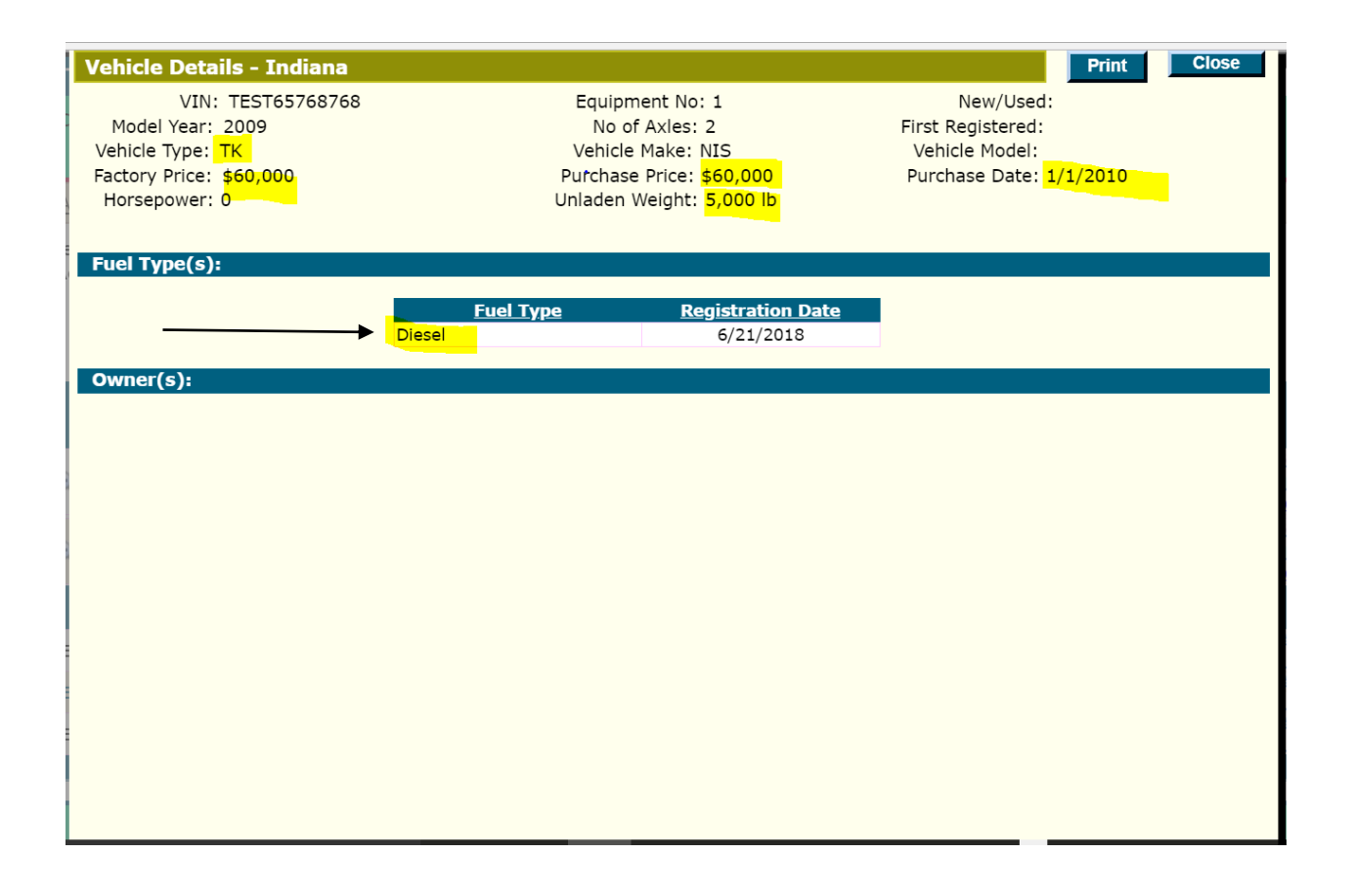

# 5. CANADIAN EXCHANGE RATE

The Canadian Exchange rate that is used for each month's registration activities is published by IRP, Inc. in the fourth week of the prior month. This is the approved Canadian Exchange Rate that must be used for all registrations during the period. You can find the rate for each month on <u>www.irponline.org</u>.

Additionally, there is a new field for "Invoice Date". The Canadian Exchange Rate should be matched to the invoice date. In other words, the month of the invoice dictates the Canadian Exchange rate that should be used to calculate the registration when applicable. The Canadian Exchange Rate is found on the **Carrier and Fleet Information** screen.

Note: It is important to note that not all Canadian jurisdictions use an exchange rate as they calculate the fees in US dollars and collect that amount (either in Canadian dollars using their own exchange rate, or in US dollars). For jurisdictions who handle the exchange rate in this way, you will see 1.000 in the Canadian Exchange Rate field.

| <u>A</u> d                                                                                                    | min                       | <u>P</u> re-Nett    | ing Post-                             | <u>N</u> etting                | <u>R</u> ecap <u>R</u> | eports                        | <u>C</u> arrier                | Docu                     | imentation              |                            |                               |                                   |
|----------------------------------------------------------------------------------------------------|---------------------------|---------------------|---------------------------------------|--------------------------------|------------------------|-------------------------------|--------------------------------|--------------------------|-------------------------|----------------------------|-------------------------------|-----------------------------------|
| Carrier And <u>F</u> leet Recap Information Recap Status                                                                                                    |                           |                     |                                       |                                |                        |                               |                                |                          |                         |                            |                               |                                   |
| Carrier and Fleet Information: Indiana                                                                                                    |                           |                     |                                       |                                |                        |                               |                                |                          |                         |                            |                               |                                   |
| Registration Year: 2018 Location Address: Mailing Address:   Account Number: IN0045752 Fleet No: 1   Fleet No: 1 Carrier Legal Name: Ich Demo Account   County: DBA Name:   Phone: |                           |                     |                                       |                                |                        |                               |                                |                          |                         |                            |                               |                                   |
|                                                                                                    | <u>Supp.</u><br><u>No</u> | <u>Supp</u><br>Type | <u>Reg.</u><br>Payment<br><u>Date</u> | <u>Received</u><br><u>Date</u> | Foreign<br>Fee Paid    | <u>Recap</u><br><u>Status</u> | <u>Recap</u><br>Status<br>Date | <u>Op</u><br><u>Type</u> | Transaction Date Range  | <u>Exch</u><br><u>Rate</u> | <u>Invoice</u><br><u>Date</u> |                                   |
| ۲                                                                                                    | 1                         | EC                  | 6/21/2018                             | 6/21/2018                      | \$0.00                 | I                             | 6/21/2018                      | FH                       | 07/01/2018 - 04/30/2019 | 0.0010                     | 5/1/2018                      | Distance<br>Registration<br>Close |
| ۲                                                                                                    | 0                         | OR                  | 6/21/2018                             | 6/21/2018                      | \$0.00                 | I                             | 6/21/2018                      | FH                       | 05/01/2018 - 04/30/2019 | 0.0079                     | <mark>6/21/2018</mark>        | Distance<br>Registration<br>Close |
|                                                                                                    |                           |                     |                                       |                                |                        |                               |                                |                          |                         |                            | /                             |                                   |
|                                                                                                    |                           |                     |                                       |                                |                        |                               |                                |                          |                         | /                          |                               |                                   |

### 6. SEPARATING FEES IN ACCORDANCE WITH JURISDICTION FEE SCHEDULES

The following chart shows each jurisdiction and the Fee Type used for each individual fee on the Jurisdiction's schedule. Fee Types and values associated with each is found on the **Vehicle Fee Details** screen for each vehicle.

| Jurisdiction | Fee Type | Description                                             |
|--------------|----------|---------------------------------------------------------|
|              |          |                                                         |
| AB           | 003      | Weight-based fee                                        |
| AL           | 003      | Weight-based fee                                        |
| AR           | 003      | Weight-based fee                                        |
| AZ           | 003      | Weight-based fee                                        |
|              | 116      | Public Safety Fee                                       |
| BC           | 003      | Weight-based fee                                        |
|              | 005      | Multijurisdictional Vehicle Tax (MVT)                   |
| CA           | 003      | All Fees combined (rounded at top level)                |
| CO           | 003      | Weight-based fee                                        |
|              | 005      | Ownership Tax                                           |
|              | 116      | Bridge Safety Surcharge Fee                             |
|              | 117      | Road Safety Surcharge                                   |
|              | 119      | Additional Registration Surcharge Fee (inactive 8/2018) |
|              | 120      | Road and Bridge Fee (inactive 8/2018)                   |
|              | 121      | Age Fee                                                 |

|    | 122 | Additional Registration Fee 2 (inactive 8/2018)     |
|----|-----|-----------------------------------------------------|
| СТ | 003 | Weight-based fee                                    |
| DC | 003 | Weight-based fee                                    |
| DE | 003 | Weight-based fee                                    |
| FL | 003 | Weight-based fee                                    |
| GA | 003 | Weight-based fee                                    |
|    | 005 | Alternative Ad Valorem Tax (AAVT)                   |
| IA | 003 | Weight-based fee                                    |
| ID | 003 | Weight-based fee                                    |
|    | 122 | Part II Fee                                         |
| IL | 003 | Weight-based fee                                    |
| IN | 003 | Weight-based fee                                    |
|    | 005 | Commercial Vehicle Excise Tax (CVET)                |
|    | 119 | Transportation Infrastructure Improvement Fee (TII) |
|    | 122 | Supplemental Hybrid/Electric Registration Fee       |
| KS | 003 | Weight-based fee                                    |
|    | 116 | Commercial Vehicle Fee                              |
| KY | 003 | Weight-based fee                                    |
|    | 005 | Ad Valorem Fee                                      |
| LA | 003 | Weight-based fee                                    |
| MA | 003 | Weight-based fee                                    |
| MB | 003 | Weight-based fee                                    |
|    | 005 | Prorate Vehicle Tax (PVT)                           |
| MD | 003 | Weight-based fee                                    |
| ME | 003 | Weight-based fee                                    |
|    | 005 | Ad Valorem fee                                      |
| MI | 003 | Weight-based fee                                    |
| MN | 003 | Weight-based fee                                    |
| MO | 003 | Weight-based fee                                    |
| MS | 003 | Weight-based fee                                    |
|    | 119 | Additional Privilege Tax                            |
| MT | 003 | Weight-based fee                                    |
|    | 119 | Part 1 Registration Fee                             |
|    | 121 | Part 2 Fee in Lieu of Tax                           |
| NC | 003 | Weight-based fee                                    |
| ND | 003 | Weight-based fee                                    |
| NE | 003 | Weight-based fee                                    |
| NV | 003 | Weight-based fee                                    |
|    | 005 | Basic Governmental Service Tax (BGST)               |
| NH | 003 | Weight-based fee                                    |
|    | 119 | Surcharge Fees (Inactive as of 6-30-11)             |
| NJ | 003 | Weight-based fee                                    |
| NL | 003 | Weight-based fee                                    |
| NS | 003 | Weight-based fee                                    |
| NY | 003 | Weight-based fee                                    |
|    | 118 | Dedicated Hwy and Bridge Trust Fund Fee (DHBTF)     |
| OH | 003 | Weight-based fee                                    |
| OK | 003 | Weight-based fee                                    |
|    | 119 | Apportioned Registration CMV (ARCS) Fee             |
| ON | 003 | Weight-based fee                                    |
| PA | 003 | Weight-based fee                                    |
| PE | 003 | Weight-based fee                                    |
| RI | 003 | Weight-based fee                                    |

| SC | 003 | Weight-based fee                              |
|----|-----|-----------------------------------------------|
| SD | 003 | Weight-based fee                              |
| SK | 003 | Weight-based fee                              |
|    | 005 | Prorate Vehicle Tax (PVT)                     |
| TN | 003 | Weight-based fee                              |
| TX | 003 | Weight-based fee                              |
| UT | 003 | Weight-based fee                              |
|    | 121 | Equalized Hwy Use Tax                         |
| VA | 003 | Weight-based fee                              |
|    | 119 | Interstate 81 Corridor Improvement Fee (ICIF) |
| VT | 003 | Weight-based fee                              |
| WA | 003 | Weight-based fee                              |
|    | 116 | Freight Fee                                   |
|    | 117 | VSEF                                          |
|    | 118 | Monthly Gross Weight Fee                      |
| WI | 003 | Weight-based fee                              |
| WV | 003 | Weight-based fee                              |
|    | 005 | Ad Valorem Tax                                |
| WY | 003 | Weight-based fee                              |
|    | 121 | Equalized Hwy Use Tax                         |

| Vehicle Fee Det    | ails - Indiana              |                                  |                            |                        |          | Print Close     |
|--------------------|-----------------------------|----------------------------------|----------------------------|------------------------|----------|-----------------|
| Registration Year: | 2018 Reg                    | Registration Pay Date: 6/21/2018 |                            | VIN: TEST65768768      |          |                 |
| Account Number:    | IN0045752                   | Received Date: 6/21/2018         |                            | Plate No:              |          |                 |
| Fleet No:          | 1                           | Recap Status: Included           |                            | Title No:              |          |                 |
| Supplement No:     | 0                           | Recap Status Date: 6/            | 21/2018                    | Reg Eff Date: 5/1/2018 | 3        |                 |
| Supplement Type:   | OR                          | Reg Exp Date: 4/                 | 30/2019                    | WY Intrastate: No      |          |                 |
| Num of Months:     | 12                          | CO Low Mileage: No               | С                          | CO TK/FT Code:         |          |                 |
| Jurisdiction Code  | <u>Gross Vehicle Weight</u> | <u>CGVW/Total Axles</u>          | <u>Weight</u><br>Indicator | Apportioned Fee        | Fee Type | Fee Type Amount |
| в                  | 27,216                      | 27,216                           | kg                         | \$14.00                | 003 🔨    | \$14.00         |
| AL .               | 60,000                      | 60,000                           | lb                         | \$11.02                | 003      | \$11.02         |
| AR                 | 60,000                      | 60,000                           | lb                         | \$13.88                | 003      | \$13.88         |
| ΑZ                 | 60,000                      | 60,000                           | lb                         | \$34.88                | 003      | \$34.88         |
| 3C                 | 27,216                      | 27,216                           | kg                         | \$34.41                | 003      | \$19.19         |
|                    |                             |                                  |                            |                        | 005      | \$15.22         |
| A                  | 60,000                      | 60,000                           | lb                         | \$27.00                | 003      | \$27.00         |
| 0                  | 60,000                      | 60,000                           | lb                         | \$1.82                 | 003      | \$0.79          |
|                    |                             |                                  |                            |                        | 005      | \$0.05          |
|                    |                             |                                  |                            |                        | 116      | \$0.31          |
|                    |                             |                                  |                            | •                      | 117      | \$0.39          |
|                    |                             |                                  |                            |                        | 119      | \$0.07          |
|                    |                             |                                  |                            |                        | 120      | \$0.03          |
|                    |                             |                                  |                            |                        | 121      | \$0.17          |
|                    |                             |                                  |                            |                        | 122      | \$0.01          |
| л                  | 60,000                      | 60,000                           | lb                         | \$18.1/                | 003      | \$18.17         |
| C                  | 60,000                      | 60,000                           | lb                         | \$30.93                | 003      | \$30.93         |
| DE                 | 60,000                      | 60,000                           | lb                         | \$17.48                | 003      | \$17.48         |
| FL                 | 60,000                      | 60,000                           | lb                         | \$15.53                | 003      | \$15.53         |
| GA                 | 60,000                      | 60,000                           | Ib                         | \$13.56                | 003      | \$9.75          |
|                    |                             |                                  |                            |                        | 005      | \$3.81          |

# 7. ERROR CORRECTIONS

Transactions that correct errors will be identified by a Supplement Type of EC Additionally, on the **Recap Information** screen, there will be a link containing a text explanation for the error.

| <u>A</u> dmin <u>P</u>                                                                        | re-Netting Post- <u>N</u> | etting <u>R</u> ecap <u>R</u> e | eports <u>C</u> arrier Doc      | umentation                        |                   |                           |  |  |  |
|-----------------------------------------------------------------------------------------------|---------------------------|---------------------------------|---------------------------------|-----------------------------------|-------------------|---------------------------|--|--|--|
| Carrier And <u>Fleet</u> Recap Information Recap <u>Status</u>                                |                           |                                 |                                 |                                   |                   |                           |  |  |  |
| Recap Information: Indiana                                                                    |                           |                                 |                                 |                                   |                   |                           |  |  |  |
| Recap Search                                                                                  |                           |                                 |                                 |                                   |                   |                           |  |  |  |
| Registration Year: 2018 Account Number: IN0045752 Fleet Number: 1 Supplement Number: 1 Search |                           |                                 |                                 |                                   |                   |                           |  |  |  |
| Registration Year: 2018 Registration Pay Date: 6/21/2018 Carrier Legal Name: Ich Demo Account |                           |                                 |                                 |                                   |                   |                           |  |  |  |
| Account Number: IN0045752 Received Date: 6                                                    |                           |                                 | te: 6/21/2018                   | US DOT No:                        |                   |                           |  |  |  |
| Flee                                                                                          | et No: 1<br>t No: 1       | Recap Stat                      | tus: Included                   | Tax ID No:                        |                   |                           |  |  |  |
| Supplement No. 1 Recep Status Date: 0/21/2010 Aujustment Memo: Details                        |                           |                                 |                                 |                                   |                   |                           |  |  |  |
|                                                                                               |                           |                                 |                                 |                                   |                   |                           |  |  |  |
| Jurisdictio<br>Code                                                                           | n <u>1st/2nd Ye</u> a     | ar Estimate/Actual              | <u>Jurisdiction</u><br>Distance | <u>Jurisdiction Fee</u><br>Amount | Credit Fee Amount | Total Jurisdiction<br>Fee |  |  |  |
| AB                                                                                            | Actual Distance           |                                 | 1,000                           | \$13.00                           | \$0.00            | \$13.00                   |  |  |  |
| AL                                                                                            | Actual Distance           |                                 | 1,000                           | \$4.74                            | \$0.00            | \$4.74                    |  |  |  |
| AR                                                                                            | Actual Distance           |                                 | 1,000                           | \$19.11                           | \$0.00            | \$19.11                   |  |  |  |
| AZ                                                                                            | Actual Distance           |                                 | 1,000                           | \$37.87                           | \$0.00            | \$37.87                   |  |  |  |
| DC.                                                                                           | Actual Distance           |                                 | 1.000                           | \$16.13                           | \$0.00            | \$16.13                   |  |  |  |

### 8. QC TOTAL AXLES

Total Axles will be displayed for QC in the Combined Gross Vehicle Weight field on all transactions affecting QC since this is the main component of the QC fee calculation. The GVS/CGVW field values are found on the **Vehicle Fee Details** screen.

|    |        |        | _    |         |     |         |   |
|----|--------|--------|------|---------|-----|---------|---|
| NV | 60,000 | 60,000 | lb   | \$21.68 | 003 | \$17.29 |   |
|    |        |        |      |         | 005 | \$4.39  |   |
| NY | 60,000 | 60,000 | lb   | \$7.33  | 003 | \$5.86  |   |
|    |        |        |      |         | 118 | \$1.47  |   |
| он | 60,000 | 60,000 | lb   | \$15.42 | 003 | \$15.42 |   |
| ок | 60,000 | 60,000 | lb   | \$12.00 | 003 | \$12.00 |   |
| ON | 27,216 | 27,216 | kg   | \$26.00 | 003 | \$26.00 |   |
| OR | 60,000 | 60,000 | lb   | \$12.71 | 003 | \$12.71 |   |
| PA | 60,000 | 60,000 | lb   | \$22.53 | 003 | \$22.53 |   |
| PE | 27,216 | 27,216 | kg   | \$17.00 | 003 | \$17.00 |   |
| QC | 27,216 | 02     | kg · | \$2.75  | 003 | \$2.75  |   |
| RI | 60,000 | 60,000 | lb   | \$13.83 | 003 | \$13.83 |   |
| SC | 60,000 | 60,000 | lb   | \$7.68  | 003 | \$7.68  |   |
| SD | 60,000 | 60,000 | lb   | \$17.80 | 003 | \$17.80 |   |
| SK | 27,226 | 27,216 | kg   | \$33.05 | 003 | \$20.00 |   |
|    |        |        |      |         | 005 | \$13.05 |   |
| TN | 60,000 | 60,000 | lb   | \$17.70 | 003 | \$17.70 |   |
| тх | 60,000 | 60,000 | lb   | \$13.92 | 003 | \$13.92 |   |
| UT | 60,000 | 60,000 | lb   | \$16.22 | 003 | \$8.59  |   |
|    |        |        |      |         | 121 | \$7.63  |   |
| VA | 60,000 | 60,000 | lb   | \$15.98 | 003 | \$15.98 |   |
| VT | 60,000 | 60,000 | lb   | \$29.66 | 003 | \$29.66 | _ |
|    |        |        |      |         |     |         |   |

### 9. GROSS VEHICLE WEIGHT/COMBINED GROSS VEHICLE WEIGHT

All weights will be shown in kilograms for Canadian jurisdictions and pounds for US jurisdictions on the **Vehicle Fee Details** screen and reports. The weight indicator is also found on the **Vehicle Fee Details** Screen. See screenshot, above.

#### **10.NAVIGATION**

There are several ways to get to a particular transaction in the database.

- From the **Pre-Netting Summary** screen, a base jurisdiction user can select a foreign jurisdiction and then a selected an account, fleet, and supplement.
- From the **Post-Netting Summary** screen, a base jurisdiction user can select a foreign jurisdiction and then an account, fleet, and supplement.
- Search for a recap by using the **RECAP** menu and selecting **RECAP INFORMATION**. Enter the registration year, account number, fleet number and supplement number.
- Search for a recap by using the *RECAP* menu and selecting *CARRIER AND FLEET* and enter the registration year, account number, and fleet number. Once on the *Carrier and Fleet Information* screen, select a supplement.
- Search for a VIN by using the *CARRIER* menu and selecting *SEARCH ON VIN*. Review search results and select a particular transaction based on registration date.
- Search for a carrier by name using the *CARRIER* menu and selecting *SEARCH ON CARRIER NAME*. Enter a carrier name as close as possible to the Carrier's legal name. Many results may be returned and you will need to review and narrow down a particular carrier registered in a particular jurisdiction. Review search results and select based on registration year and/or registration jurisdiction.